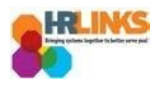

## Amend a Timesheet (Supervisor)

Follow this job aid to learn how to amend an employee's timesheet in HR Links.

1. From the Manager Self Service home page, select the **Manager Time** tile.

|                                                    | <ul> <li>Manager Self Service</li> </ul> |           |  |
|----------------------------------------------------|------------------------------------------|-----------|--|
| Manager Time                                       | Manage Base Schedules                    | Approvals |  |
| Approved<br>High<br>Exception<br>Needs<br>Approval |                                          |           |  |
| 10/11/2020 - 10/24/2020                            |                                          | 11        |  |

2. Choose the employee timesheet you want to amend.

| Shamar Durham |                | Assisted Acquisition Project M ID: 00000746 | ABSENCE REQUESTS ADDITIONAL TIME REQUES |   |   |  |  |
|---------------|----------------|---------------------------------------------|-----------------------------------------|---|---|--|--|
| Oct 11        | - Oct 24, 2020 | <b>80.0</b><br>Hours Reported               | <b>0.0</b><br>Hours To Be Approve       | d | > |  |  |

3. The Time screen will appear displaying the current pay period. Navigate to the pay period you want to modify by selecting the **Previous** button, or select the calendar icon and choose the start date of the pay period you want to amend.

| Shamar Durham ID: 00000746<br>View Details >                               | PAY PERIOD           10/11/2020         Image: Control of the second second |
|----------------------------------------------------------------------------|----------------------------------------------------------------------------------------------------|
| Time Reporting Code Total Hours 56.0 Regular 12.0 Annual Leave 8.0 Holiday | Edit Total/Scheduled: 80.0/80.0<br>Timesheet Status: Approved<br>Payroll status: Ready to Send                                                                                                    |
| 4.0 Sick Leave                                                             | SUBMIT<br>View Chart                                                                                                    |

- 4. Adjust the timesheet as needed. An adjustment may involve adding or editing a Time Reporting, Labor, or Task code, editing an absence, or editing the reported hours on the timesheet.
  - a. In this example, a timesheet that was already submitted and approved will be *Amend a Timesheet*

amended to add 4.0 hours of Comp Time Earned on Sunday, 9/27.

|             | Employee N                          | ame ID#                |                 |                 |             |             | PAY F       | PAY PERIOD                 |                 |                     |                 |                               |  |
|-------------|-------------------------------------|------------------------|-----------------|-----------------|-------------|-------------|-------------|----------------------------|-----------------|---------------------|-----------------|-------------------------------|--|
|             | View Details                        | >                      |                 |                 |             |             | 09/27/2020  |                            |                 |                     |                 |                               |  |
|             | Time Repor                          | ting Code T            | otal Hours      |                 |             |             |             | Edit                       | Total/Sched     | uled: <b>80.0/8</b> | 30.0            |                               |  |
|             | 53.0 Regular : 092-Telework Routine |                        |                 |                 |             |             |             |                            |                 |                     |                 |                               |  |
|             | 18.0 Reg                            | ular                   |                 |                 |             |             |             | Timesheet Status: Approved |                 |                     |                 |                               |  |
|             | 9.0 Holi                            | day                    |                 |                 |             |             |             | Payroll stat               | us: Not Read    | ly                  |                 |                               |  |
|             |                                     |                        |                 |                 |             |             | Viev        | w Chart                    |                 | SUBMI               | r               |                               |  |
|             |                                     |                        |                 |                 |             |             |             |                            |                 |                     |                 |                               |  |
| Sun<br>9/27 | Mon<br>9/28                         | Tue<br>9/29            | Wed<br>9/30     | Thu<br>10/1     | Fri<br>10/2 | Sat<br>10/3 | Sun<br>10/4 | Mon<br>10/5                | Tue<br>10/6     | Wed<br>10/7         | Thu<br>10/8     | Fri<br>10/9                   |  |
| ŧ           | 9 hr<br>Holiday                     | 9 hr<br>Regular<br>092 | 9 hr<br>Regular | 9 hr<br>Regular | +           | +           | +           | 9 hr<br>Regular            | 9 hr<br>Regular | 9 hr<br>Regular     | 9 hr<br>Regular | <b>8 hr</b><br>Regular<br>092 |  |

b. In the dialog box that appears, enter the desired **Quantity** of hours you want to add and select the appropriate **Time Reporting Code**: 013-Comp Time Earned; then select **Save**.

| TIME ENTRY<br>Sun 9/27 |   |                |
|------------------------|---|----------------|
| TIME REPORTING CODE *  |   | ADDITIONAL TRC |
| 013-Comp Time Earned   | ~ | Q              |
| QUANTITY LABOR CODE    |   | TASK CODE      |
| 4.0                    |   | QQ             |
| ADD ANOTHER LABOR CODE |   |                |
|                        |   |                |

5. You will be prompted to submit a Request for Additional Time, which must be approved by your supervisor before comp time earned can be added to your timesheet for processing. To do this, select **Yes, Submit a Request.** 

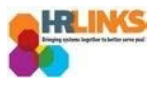

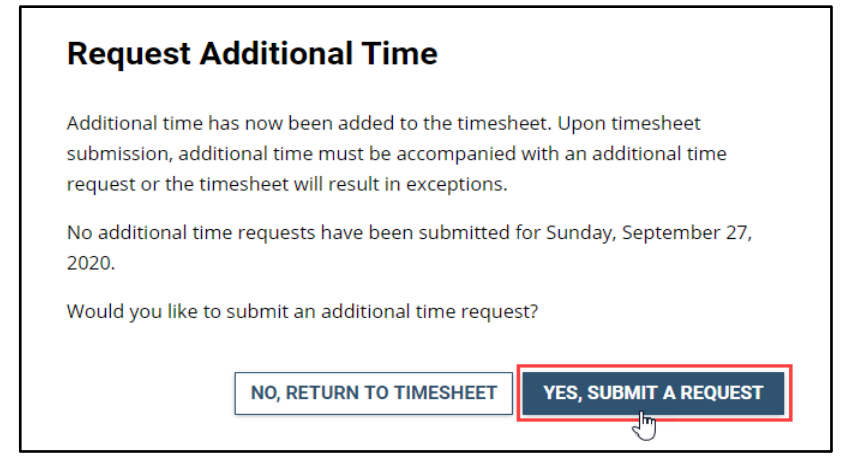

6. In the box that appears, select the **Request** button adjacent to the Additional Time Type you are requesting (Comp Time Earned).

| Request Additional Time          |         |  |  |  |  |  |  |  |
|----------------------------------|---------|--|--|--|--|--|--|--|
| SEARCH FOR ADDITIONAL TIME TYPE: |         |  |  |  |  |  |  |  |
|                                  |         |  |  |  |  |  |  |  |
| DESCRIPTION                      |         |  |  |  |  |  |  |  |
| Comp Time Earned                 | REQUEST |  |  |  |  |  |  |  |
| COP Workers Comp                 | REQUEST |  |  |  |  |  |  |  |
| Credit Hours Earned              | REQUEST |  |  |  |  |  |  |  |
| Overtime Request                 | REQUEST |  |  |  |  |  |  |  |
| Union Official Time              | REQUEST |  |  |  |  |  |  |  |
| CLOSE                            |         |  |  |  |  |  |  |  |

 The next dialog box will be populated with the Additional Time Type you selected. Add the Start and End Dates and number of Requested Hours to be added to your timesheet, then select Submit.

| Comp Time Earned | ~      |            |                     |
|------------------|--------|------------|---------------------|
| START DATE*      | END DA | \TE        |                     |
| 09/27/2020       | Ē      | 09/27/2020 | Ē                   |
| REQUESTED HOURS* |        |            |                     |
| 4.0              |        |            |                     |
|                  |        |            |                     |
| COMMENTS         |        |            |                     |
|                  |        |            |                     |
|                  |        |            |                     |
|                  |        | 12         |                     |
|                  |        |            | Total Requested Hou |
|                  |        |            | BACK                |

8. The change you have made is now reflected in the daily reported time section of the timesheet as well as in the **Total/Scheduled** hours. Select the **Submit** button next.

|                 | Employee N                                                                                                    | lame ID#               |                 |                        |             |             | F           | PAY PERIOD             |                                            |                                                        |                               |                        |  |
|-----------------|----------------------------------------------------------------------------------------------------|------------------------|-----------------|------------------------|-------------|-------------|-------------|------------------------|--------------------------------------------|--------------------------------------------------------|-------------------------------|------------------------|--|
|                 | View Details                                                                                                    | >                      |                 |                        |             |             |             | 09/                    | 27/2020                                    | <b></b>                                                | PREV                          | NEXT $\rightarrow$     |  |
|                 | Time Reporting Code Total Hours         45.0       Annual Leave         26.0       Regular : 092-Telework Routine       Employee Name         9.0       Regular : 090-Telework Emergency         4.0       Comp Time Earned |                        |                 |                        |             |             |             | Edit<br>w Chart        | Total/Sched<br>Timesheet S<br>Payroll stat | uled: 80.0/8<br>Status: Appro<br>us: Not Read<br>SUBMI | 30.0 + 4.0<br>oved<br>iy<br>T |                        |  |
| Sun<br>9/27     | Mon<br>9/28                                                                                                    | Tue<br>9/29            | Wed<br>9/30     | Thu<br>10/1            | Fri<br>10/2 | Sat<br>10/3 | Sun<br>10/4 | Mon<br>10/5            | Tue<br>10/6                                | Wed<br>10/7                                            | Thu<br>10/8                   | Fri<br>10/9            |  |
| 4 hr<br>CT Earn | 9 hr<br>Regular<br>092                                                                                                    | 9 hr<br>Regular<br>092 | 9 hr<br>Regular | 9 hr<br>Regular<br>092 | +           | (+)         | +           | 9 hr<br>Regular<br>092 | 9 hr<br>Regular<br>092                     | 9 hr<br>Regular                                        | 9 hr<br>Regular<br>092        | 8 hr<br>Regular<br>092 |  |
| (+)             |                                                                                                    |                        |                 |                        |             |             |             |                        |                                            |                                                        |                               |                        |  |

9. Review the Attestation of Time message that appears to ensure the change you are requesting is captured accurately, then select the **Yes, Submit** button. You will receive a confirmation message letting you know your timesheet amendment was submitted successfully.

## Amend a Timesheet

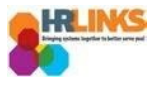

## **Attestation of Time**

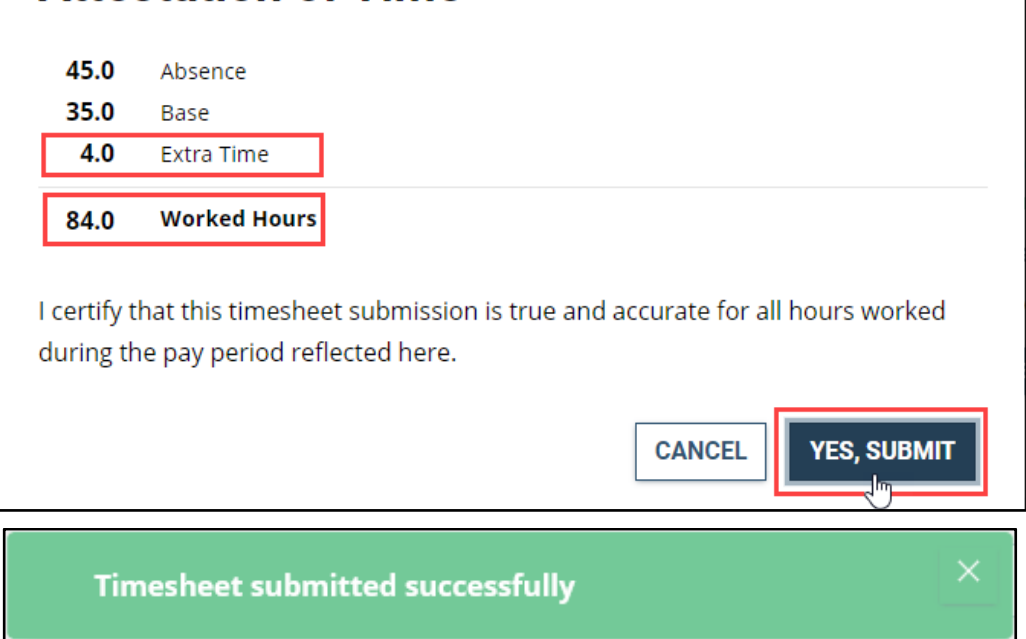

10. The **Timesheet Status** has changed from Approved to **Needs Approval** and the amended timesheet is now awaiting your approval.

| Total/Scheduled: <b>80.0/80.0 + 4.0</b> |  |  |  |  |  |  |  |
|-----------------------------------------|--|--|--|--|--|--|--|
| Timesheet Status: Needs Approval        |  |  |  |  |  |  |  |
| Payroll status: Not Ready               |  |  |  |  |  |  |  |
| SUBMIT                                  |  |  |  |  |  |  |  |
| APPROVE DENY                            |  |  |  |  |  |  |  |

11. Select the **Approve** button.

*You have successfully submitted an amended timesheet and request for additional time (comp time earned) for an employee.*